## Liste des clubs

Vous pouvez imprimer une liste de clubs de golf via **Paramètres/Clubs+Parcs/Imprimer.../Liste** des clubs

| Club-Adressaufkleber drucken              | ? 🗆 🗙                  |
|-------------------------------------------|------------------------|
|                                           |                        |
| Aufkleberein <u>s</u> tellungen festlegen | 💼 <u>D</u> rucken 🛛 F8 |
| Drucken ab dem 1 . Aufkleber              | ➡ <u>E</u> nde         |
| Nur dieser Club:                          |                        |
| Oder: Diese Kennung im Gruppenfeld:       |                        |
| und dieser LGV:                           |                        |
| Intranet: Ignorieren 💌                    |                        |
| Reihenfolge:                              |                        |
| Alphabet                                  |                        |
| Suchkennzeichen                           |                        |
| Nummer<br>Von:                            |                        |
| <u>B</u> is:                              |                        |
|                                           |                        |

## Sélection par groupe

Les possibilités de sélection individuelle par groupe peuvent être particulièrement intéressantes ici, si vous voulez par exemple imprimer dans une liste les clubs avec lesquels vous avez un accord de greenfee. Pour cela, il faut d'abord préparer les données du club. Ouvrez via **Paramètres/Clubs+Parcs/...créer, modifier, supprimer** avec **Edit** le club souhaité :

| lub ? X                         |                                        |                             |  |  |  |  |
|---------------------------------|----------------------------------------|-----------------------------|--|--|--|--|
| Suchkürzel, Na                  | uchkürzel, Name, Nummer                |                             |  |  |  |  |
| <u>K</u> ürzel                  | owin über hofg luge                    | ◀ [ = ] ▶                   |  |  |  |  |
| <u>V</u> oller Name             | Golfclub Owingen Überlingen e.V.       |                             |  |  |  |  |
| Kur <u>z</u> name               | Owingen Überlingen                     | + <u>N</u> eu               |  |  |  |  |
| Clubnummer                      | 0497737                                | <mark>∕^ Ä</mark> ndern F11 |  |  |  |  |
| Ansprechpartn                   | er                                     | A                           |  |  |  |  |
| <u>T</u> itel                   | Vo <u>r</u> name                       | III Löschen F5              |  |  |  |  |
| N <u>a</u> chname               | Hānnlich 👻                             | Le Personen                 |  |  |  |  |
| Adresse                         |                                        | Bild                        |  |  |  |  |
| Straße                          | Hofgut Lugenhof Postfach               |                             |  |  |  |  |
| PLZ                             | D 88696 Ort Owingen                    | 💮 <u>I</u> ntranet          |  |  |  |  |
| Tele <u>f</u> on                | 07551 83040 📞 <u>E</u> ax 07551 830422 |                             |  |  |  |  |
| E-Mail                          | welcome@golfclub-owingen.de            | @@                          |  |  |  |  |
| www                             | www.golfclub-owingen.de                |                             |  |  |  |  |
| Info                            | Info Drucken F8                        |                             |  |  |  |  |
| Gruppe CHG0505;CHG0208;;CHG0910 |                                        |                             |  |  |  |  |
| Warnung                         |                                        |                             |  |  |  |  |
| LGV                             | D_BW Gründung 10.10.89                 |                             |  |  |  |  |
| Mitgliedera                     | aufnahme 🗌 Gemeinnützig                | ➡ <u>E</u> nde              |  |  |  |  |
|                                 |                                        |                             |  |  |  |  |

Indiquez maintenant à chaque club avec accord de greenfee un code de votre choix pour le groupe (le code doit être le même pour tous les accords de greenfee). Vous avez ensuite la possibilité d'utiliser l'abréviation "GV" lors de l'impression d'une liste de clubs sous **Groupe** dans le menu "Club".

Vous obtenez la liste suivante :

| Druck: Club-Liste [Fertig]                                                                                |                                                                                                    |                      |                 |                        |                            |  |
|----------------------------------------------------------------------------------------------------|----------------------------------------------------------------------------------------------------|----------------------|-----------------|------------------------|----------------------------|--|
| 🔍 🔍 🛅 Kopieren (F6) 🛃 Speichern (F7) 🥪 Drucken (F8) Seite 1/1 100% Club-Liste                             |                                                                                                    |                      |                 |                        |                            |  |
| A                                                                                                    |                                                                                                    |                      |                 |                        |                            |  |
|                                                                                                    |                                                                                                    |                      |                 |                        |                            |  |
|                                                                                                    |                                                                                                    |                      |                 |                        |                            |  |
|                                                                                                    | Bei diesen Clubs ist eine                                                                                                    |                      |                 |                        |                            |  |
| Greenfeevereinbarung hinterlegt.                                                                          |                                                                                                    |                      |                 |                        |                            |  |
| Club-Liste - 04.02.11                                                                                     |                                                                                                    |                      |                 |                        |                            |  |
|                                                                                                    |                                                                                                    |                      |                 |                        |                            |  |
|                                                                                                    |                                                                                                    |                      |                 |                        | Stand: 04.02.11, 17:50 Uhr |  |
| Nr.                                                                                                    | SUKZ Name                                                                                                    | Ansprechpartner      | Straße          | PLZ Ort                | Telefon                    |  |
| 1                                                                                                    | 8877 Golfclub Iffeldorf e V                                                                                                    |                      | Gut Rettenberg  | 82393 Iffeldorf        | 0885692550                 |  |
| 2                                                                                                    | 7737 Golfclub Owingen Überlingen e.                                                                                                    |                      | Hofaut Lugenhof | 88696 Owingen          | 075518304-0                |  |
| 3                                                                                                    | 8866 Golfclub Starnberg e.V.                                                                                                    |                      | Uneringer Str.  | 82319 Starnberg / Had. | 0815112157; 08151268.      |  |
| 4                                                                                                    | 8875 München Valley, GC                                                                                                    |                      | Am Golfplatz 1  | 83626 Valley           | 08024902790                |  |
| DC CADDIE 2010 @ 1988-2008 Schwarddina Software Sustame Ombit DDOBENISTALLATION: Colifeliuli Sonnanachain |                                                                                                    |                      |                 |                        |                            |  |
| PC (                                                                                                    | CADDIE 2010 @ 1988-2008 Schmedding Schmedding Schwedding Schwedding Schweddin | offware Systeme OmbH |                 | PROBEINSTALL AT        | ON: Golfclub Sonnenschein  |  |

## Sélection par pays

Dans le champ LGV, saisissez le code du pays comme suit :

| 049 | Allemagne |
|-----|-----------|
| 041 | Suisse    |
| 043 | Autriche  |

Tous les clubs ayant saisi le code du pays dans le numéro de club seront listés :

| Club                   |                                            | ? ×                  |  |  |  |
|------------------------|--------------------------------------------|----------------------|--|--|--|
| _ Suchkürzel, Na       | me, Nummer                                 | 4 – N                |  |  |  |
| <u>K</u> ürzel         | acha wien                                  | 4 ≡ ▶                |  |  |  |
| <u>V</u> oller Name    | GC GolfRange Wien-Achau                    |                      |  |  |  |
| Kur <u>z</u> name      | Wien-Achau                                 | + <u>N</u> eu        |  |  |  |
| Clubnummer             | 0430319                                    | 🖍 <u>Ä</u> ndern F11 |  |  |  |
| Ansprechpartn          | Vorname                                    | 🗍 Löschen F5         |  |  |  |
| –<br>N <u>a</u> chname | -<br>Mānnlich 👻                            | L Personen           |  |  |  |
| Adresse                |                                            | Bild                 |  |  |  |
| Straße                 | Biedermannsdorfer Stra Postfach            |                      |  |  |  |
| PLZ                    | A 2481 Ort Achau                           | 💮 <u>I</u> ntranet   |  |  |  |
| Tele <u>f</u> on       | 02236/73 601 📞 <u>E</u> ax 02236/73 601-20 |                      |  |  |  |
| E-Mail                 | gcachau@golfrange.at                       | @@                   |  |  |  |
| www                    | www.golfrange.at                           |                      |  |  |  |
| Info Drucken F8        |                                            |                      |  |  |  |
| <u>G</u> ruppe         | NEU;CHG0505;;;CHG0910                      |                      |  |  |  |
|                        | Warnung                                    |                      |  |  |  |
| LGV                    | A Gründung                                 |                      |  |  |  |
| Mitglieder             | aufnahme Gemeinnützig                      | ➡ <u>E</u> nde       |  |  |  |
|                        |                                            |                      |  |  |  |